| $\langle \rangle$ | Fach:<br>Informatik | Klasse:<br>WG12 | Jahrgang:<br>Jahrgang 1 | Autor:<br>Christine Janischek | Seite 1 |
|-------------------|---------------------|-----------------|-------------------------|-------------------------------|---------|
| $\bigcirc$        |                     |                 |                         |                               |         |

Thema: XAMPP mit Apache, MySQL und PHPMyAdmin

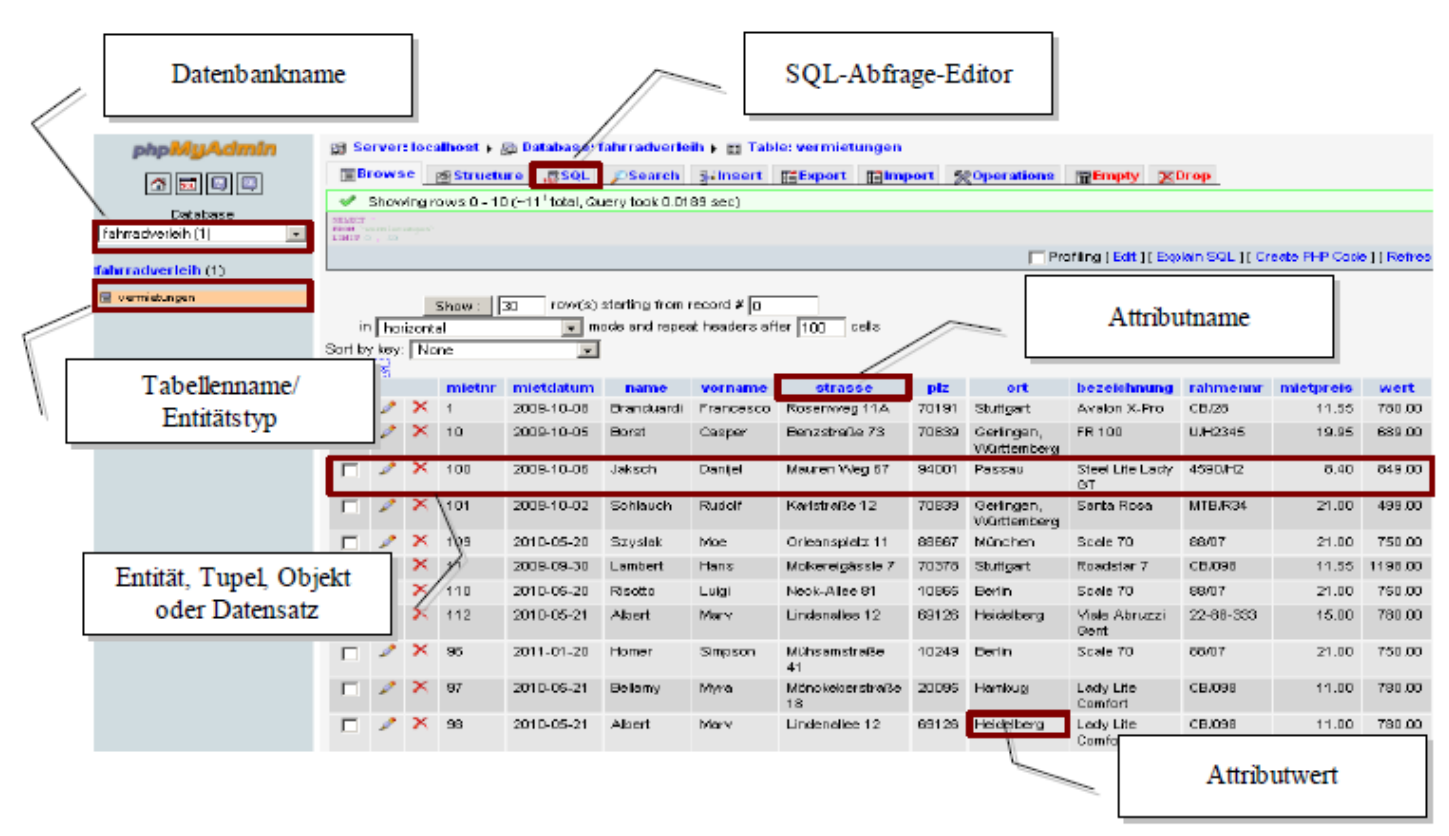

[Abbildung: Administrationsoberfläche PHPMyAdmin ]

#### Schritt 1: Laufwerk

Stecken Sie den USB-Stick in den dafür vorgesehenen Steckplatz. Öffnen Sie Ihren *Arbeitsplatz*. Im Abschnitt *"Welchselmedien"* wird der Datenträger aufgeführt: Wechseldatenträger

Klicken Sie den Aufgeführten Datenträger doppelt an.

#### Schritt 2: XAMPP eine Zusammenstellung freier Software für die Webentwicklung

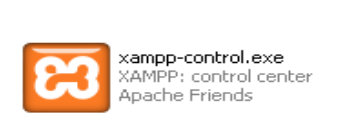

Auf dem Datenträger angekommen öffnen Sie das darin enthaltene Verzeichnis *"xamplite"*. Starten Sie das Control-Panel mit einem Doppelklick auf die Datei *"xampp-control.exe"*. Mit dem Control-Panel steuern (starten/soppen) wir den Webserver (Apache Modul)

und den Dienst MySQL (Datenbankserver-Modul). Klicken Sie jeweils einmalig auf die Schaltfläche "*Start"*. Nach einem kurzem Moment erscheint ein grünes Lable

"Running".

| ⊢ Modules = | Modules |       |  | Modules |        |         |      |
|-------------|---------|-------|--|---------|--------|---------|------|
| Svc 🛛       | Apache  | Start |  | 🗖 Svc   | Apache | Running | Stop |
| Svc         | MySql   | Start |  | 🗖 Svc   | MySql  | Running | Stop |
|             |         |       |  |         |        |         |      |

Fach:Klasse:Jahrgang:Autor:Seite 2InformatikWG12Jahrgang 1Christine Janischek

Thema: XAMPP mit Apache, MySQL und PHPMyAdmin

# Schritt 3:Öffnen der Adminstrationsoberfläche "PHPMyAdmin"

| Eile Edit View History Bookmarks Iools Help                                                                                                   |                                                                                                    |  |  |  |  |
|----------------------------------------------------------------------------------------------------|----------------------------------------------------------------------------------------------------|--|--|--|--|
| C     X     ☆     Matte://127.0.0.1/phpmyadmin/     ☆     Society                                                                             |                                                                                                    |  |  |  |  |
| 🔎 Most Visited 📄 Getting Sta                                                                                                    | arted 🔊 Latest Headlines 💿 PortableApps.com 🔊 PortableApps.com Ne                                                                                                    |  |  |  |  |
| 🌺 127.0.0.1 / localhost   phpMyAdmin 🔶                                                                                                    |                                                                                                    |  |  |  |  |
| php <mark>MyAdmin</mark>                                                                                                    | g Server: localhost                                                                                                    |  |  |  |  |
| <b>A</b> 🗐 의 🚇                                                                                                    | and the set of the set of the set |  |  |  |  |
| cdcol (1)                                                                                                    | Actions MySQL                                                                                                    |  |  |  |  |
| [Abbildung: Adminstrationsoberfläche PHPMyAdmin]                                                                                              |                                                                                                    |  |  |  |  |
| Öffnen Sie Ihren Browser (FireFox, IE) und geben Sie folgende Adresse in die Adress-<br>Leiste des Browsers ein: http://127.0.0.1/phpmyadmin/ |                                                                                                    |  |  |  |  |

*HINWEIS:* Überspringen Sie *Schritt 4 bis 6* falls auf der rechten Seite die Datenbank *"Fahrradverleih0"* inklusive der Tabelle *"Vermietung"* angezeigt wird.

Schritt 4: Importieren der *Daten-Struktur* (SQL-Skript nit Create-Befehlen)

| Klicken Sie in der                                        | 99 Server: Incelhost                                                                                                    |
|-----------------------------------------------------------|----------------------------------------------------------------------------------------------------|
| <i>Menü-Leiste</i> auf                                    | ja orforformanist<br>japDatabases @SOL <b>∲</b> Status ≣Variables ∭Charsets jäpEngines @Privileges &Processes jäpExport jäpImport                                                                                                    |
| " <i>Import</i> " um den                                  | -File to import                                                                                                    |
| Upload-Manager zu                                         | Character set of the file. utf-8                                                                                                    |
| öffen.                                                    |                                                                                                    |
| 漫Import                                                   | Image: Allow the interruption of an import in case the script detects it is close to the PHP timeout limit. This might be good way to import large files, however it can break transactions.           Number of records (queries) to skip from start         0 |
| Vlickop Sie auf Proves                                    | Format of imported file                                                                                                    |
| Klicken Sle auf Blowse                                    |                                                                                                    |
| um die Datei:                                             |                                                                                                    |
| "fahrradverleih0_strukt                                   | <i>ur.sql</i> <sup>•</sup> zu laden. Die Datei finden Sie auf                                                                                                    |
|                                                           | dem Wechseldatenträger F:\SRC                                                                                                    |
| Wählen Sie die Datei,                                     | <i>,fahrradverleih0_struktur.sql</i> " aus und klicken Sie auf die                                                                                                    |
| Schaltfläche "Öffnen". W                                  | Tählen Sie dann die                                                                                                    |
| Schaltfläche "Go" im Up                                   | load-Manager. Mit                                                                                                    |
| dem letzten Klick habe                                    | n Sie die Daten-                                                                                                    |
| Struktur erstellt. Im Näch                                | sten Schritt werden                                                                                                    |
| die eigentlichen Daten imp                                | Dortiert.                                                                                                    |
| 🛛 🛷 Import has been successfully                          | finished, 9 queries executed. rradverleih.sql                                                                                                    |
| php8y&dmin SQL Dump                                       | ntAbike0_daten.sql<br>ntAbike0_struktur.sql                                                                                                    |
| http://www.phpmyadmin.net                                 |                                                                                                    |
| Host: localhost                                           | ame: [fabrradverleih0] struktur sol                                                                                                    |
| Generation Time: Jan 29, 2011 a<br>Server version: 5.1.41 |                                                                                                    |
| 1000 F3 1 F A 3                                           | P. All Files Abbrechen                                                                                                    |

[CC-Lizenz: CC-BY-NC-SA, erstellt von Christine Janischek]

| Fach:      | Klasse: | Jahrgang:  | Autor:              | Seite 3 |
|------------|---------|------------|---------------------|---------|
| Informatil | k WG12  | Jahrgang 1 | Christine Janischek |         |

Thema: XAMPP mit Apache, MySQL und PHPMyAdmin

### Schritt 6: Importieren der *Daten* (SQL-Script mit Insert-Befehlen)

| Wiederholen Sie den Vorgang und laden Sie dieses mal die Datei |            |                           |   |           |  |
|----------------------------------------------------------------|------------|---------------------------|---|-----------|--|
| "fahrradverleih0_daten.sql"                                    | Dateiname: | fahrradverleih0_daten.sql |   | Öffnen    |  |
| hoch".                                                         | Dateityp:  | All Files                 | ~ | Abbrechen |  |
| Go                                                             |            |                           |   |           |  |
|                                                                |            |                           |   |           |  |
|                                                                |            |                           |   |           |  |

## Schritt 7: Öffnen des SQL-Editors

| php <mark>MyAdmin</mark>          | Klicken Sie im linken Frame auf die neue<br>Datenbank <i>Fahrradverleih0</i> >> <i>Vermietung</i> |
|-----------------------------------|---------------------------------------------------------------------------------------------------|
| Database                          | Wählen Sie dann in der <i>Menü-Leiste</i> die Option " <i>SQL</i> " um den SQL-Editor zu öffnen.  |
| fahrradverleih0 (1)<br>vermietung |                                                                                                   |

# Schritt 3: Eingabe und testen einer SQL-Abfrage

| <u> Run SQL guery/gueries on data</u> base fahrradverleih0: (                           | Testen Sie die <i>Abfragen 1 5.</i> aus |  |  |  |
|-----------------------------------------------------------------------------------------|-----------------------------------------|--|--|--|
| SELECT name, vorname, bezeichnung<br>FROM Vermietung<br>WHERE VEAR(mietdatum) = 2010:   | "Grundgerüst einer Datenbank-           |  |  |  |
|                                                                                         | Sie Ihre Ergebnisse mit den             |  |  |  |
| Ergebnissen auf dem <i>Informationsblatt</i> . Geben Sie dazu die Abfrage "SELECT; " in |                                         |  |  |  |
| des Editor Espeter ein Vlielen Cie engelliefende                                        | las Cumbal Call mashes and an aris      |  |  |  |

das *Editor-Fenster* ein. Klicken Sie anschließend das *Symbol* "*Go*" rechts unten, um die Abfrage auszuführen (zu testen).

Überprüfen Sie die Ergebnisse anhand ihres *Informationsblattes* und übertragen Sie die Nummer in Ihr Informationsblatt ein.

# Prüfen Sie die Syntax gegebenenfalls auf Fehler!

- Abschließender Semikolon ,,; "
- Attributnamen kleinschreiben,
- Entitätstypen großschreiben.

Klasse: Informatik WG12

Jahrgang: Jahrgang 1

Autor: **Christine Janischek** 

Thema: XAMPP mit Apache, MySQL und PHPMyAdmin

### Schritt 4: Prüfen Sie das Ergebnis

Fach:

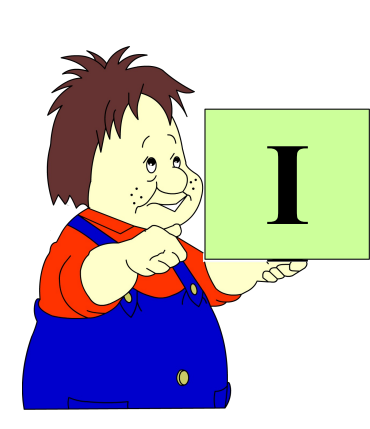

## **Hinweis:**

Nutzen Sie das Informationsblatt und vergleichen Sie die Abfrage-Ergebnisse. Notieren Sie sich die zugehörige Abfragen-Nummer.

Dokumentieren Sie Ihre Lösungen ausführlich (in einem Textdokument) für die anschließende Präsentation und schildern Sie den Umgang mit der Administrationsumgebung.

Beispiel für ein Dokumentationsschema:

| Befehl           | Bedeutung                                                                                                    | Beispiel                                                                                                    |
|------------------|----------------------------------------------------------------------------------------------------|----------------------------------------------------------------------------------------------------|
| SQL              | <i>Structured Query Language</i> ist<br>die Sprache zum Abfragen,<br>Bearbeiten und Erstellen von<br>Datenbanken. | Besteht aus drei Subsprachen.<br>Data Definition Language<br>(DDL): "CREATE",<br>"INSERT"<br>Data Query Language<br>"SELECT"<br>Data Manipulation Language<br>"DELETE", "DROP",<br>URDATE" |
|                  |                                                                                                    | "OPDAIL, "ALIER                                                                                                    |
| SELECT-Statement | Ist ein SQL-Befehl der dazu<br>genutzt wird Daten aus einer<br>Datenbank zu selektieren<br>(auszuwählen).         | <pre>SELECT name, vorname FROM Vermietung; SELECT "Attribut_Name" FROM "Tabellen_Name";</pre>                                                                                              |
| WHERE-Klausel    | Ist eine SQL-Clausel für die<br><i>Bedingung</i> innerhalb eines<br>SELECT-Statements                             | SELECT name,vorname<br>FROM Vermietung<br>WHERE YEAR(mietdatum) =<br>2010;                                                                                                    |
|                  |                                                                                                    | <pre>SELECT "Attribut_Name" FROM "Tabellen_Name" WHERE "Bedingung";</pre>                                                                                                    |